## راهنمای درخواست رایانامه دانشجویی

۱.از سامانه erp وارد حساب کاربری خود شوید

۲. از بخش فرم های درخواست آیتم سایر درخواست ها را انتخاب کنید

۳. از بخش دانشجویان،فرم در خواست ایمیل آکادمیک دانشجویان کارشناسی ارشد را انتخاب نمایید.

| C rp.pgu.ac.ir/SubSystem/Edari/PRelate/Dash | board/Dashboard.aspx?param=-1A33B23515792F4E762DDSDEBECE94A9D   | 7 3 |
|---------------------------------------------|-----------------------------------------------------------------|-----|
| 8                                           | 📰 سایر درخواست د 🕱                                              |     |
| ~Ø                                          | المعنى مدرى (مقالات علمي ) محصوص دانشجوبات                      |     |
|                                             | 🔞 فرم سغارش(خرید کتاب دانشجو)                                   |     |
|                                             | ญ فرم نامین پایان نامه(مخصوم، دانشجویان)                        |     |
|                                             | مايشگاه مرکزې                                                   | Ĵ.  |
|                                             | ญ قرم درخواست آنالیز نمونه - مخصوص پایان نامه های دانشجویی      |     |
|                                             | ىشكدە مهندسەب                                                   | دا  |
|                                             | 😡 تسویه حساب دانشجویان کارشناسدی ارشد گروه برق                  |     |
|                                             | 🙀 تسویه حساب دانشجویان کارشناسدی برق                            |     |
|                                             | نشجويان                                                         | L   |
|                                             | 😡 فرم مخصوم، گزارش دانش آموختگی دانشجویان                       |     |
|                                             | 💓 برسشنامه پیشینه و علاقی ورزشمی                                |     |
|                                             | 🕅 نست نست                                                       |     |
|                                             | 🕥 کاربرگ نعبین استاد راهنما                                     |     |
|                                             | ورکواست ایمیل آکادمیک برای دانشیجویان تحصیلات تکمیلی            |     |
|                                             | 🛞 درخواست خرید کالا و خروج کالا از انبار (مخصوص گرنت دانشجویات) |     |
|                                             | 💓 فرم درخواست کمیسیون موارد خاص                                 |     |
|                                             | کی مورتجلسه انجام خدمات (مخصوص گرنت دانشجویات)                  |     |
|                                             | فرم اعلام ایرادات فناوری اطلاعات - محصوص شورای صنعی دانشگاه     |     |
|                                             | 🔞 معاونت پزوهشتی- تشتوش مقاله دانشجوینی                         |     |

۴.فرم را پر کرده و در گردش قرار دهید